## Installatiehandleiding

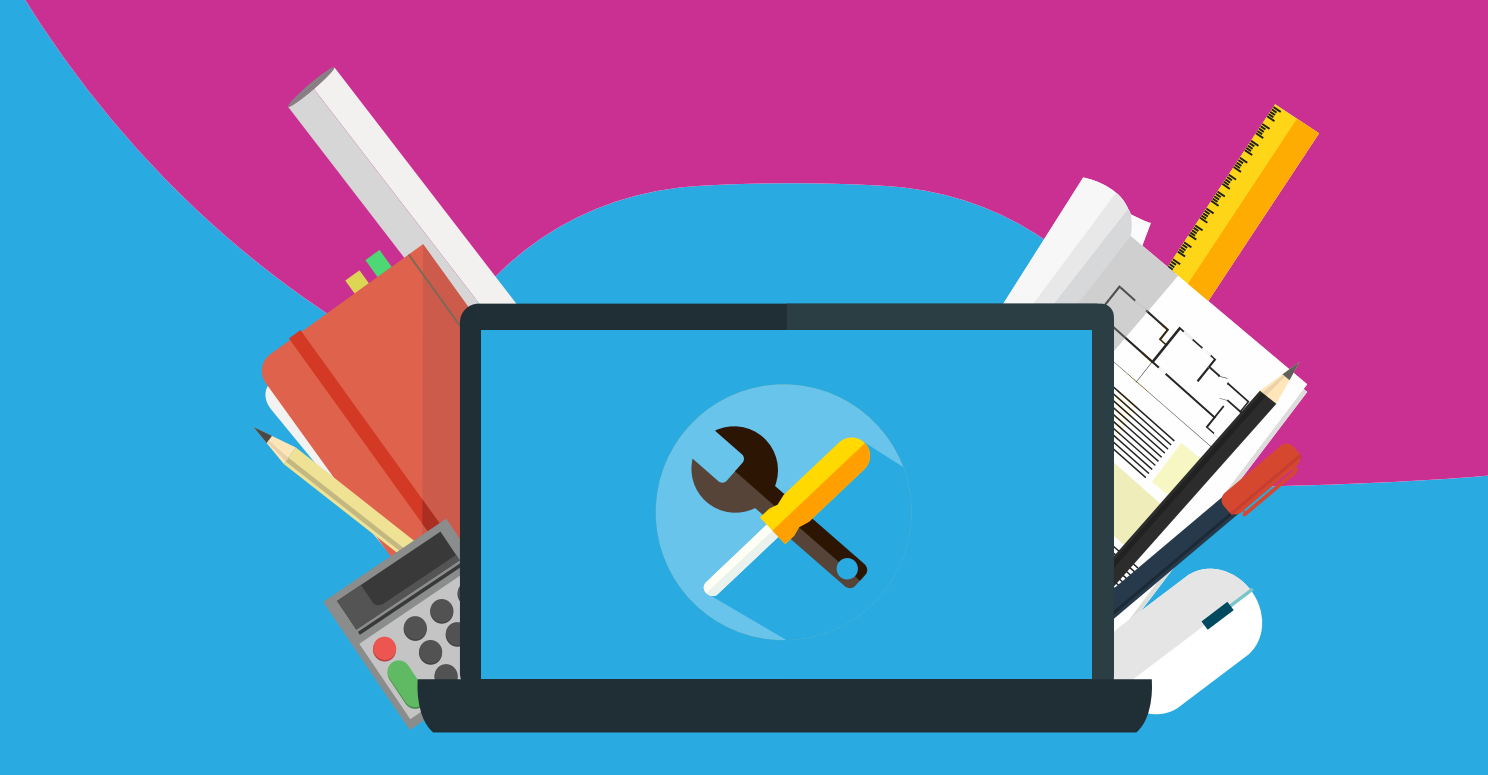

## McAfee Total Protection

Met deze handleiding kun je jouw McAfee-licentie in gebruik nemen. Je kunt de activeringscode (soms ook voucher of serienummer genoemd) en de download link in de mail of via Mijn SURFspot > bestellingen online terugvinden.

Stap 1: Open de download link

Wanneer je op de download link klikt zal je naar een pagina gebracht worden waar je de vouchercode kunt invoeren. Dit is een 16-cijferige code die je in de mail of in jouw SURFspot account kunt vinden.

| Voer uw PIN-code                                |  |
|-------------------------------------------------|--|
| An Line come is the postment of one of the post |  |
|                                                 |  |

## Stap 2: Activatiesleutel ontvangen

Wanneer je de vouchercode hebt ingevoerd krijg je de activatiesleutel waarmee je McAfee kunt activeren. Dit is een 25-cijferige code.

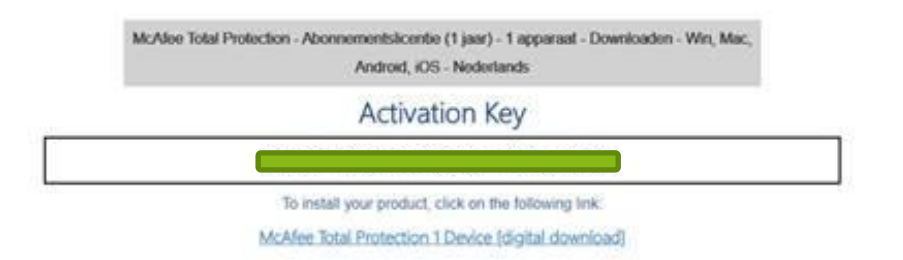

Stap 3: Ga naar www.mcafee.com/activate en voer de activeringscode in

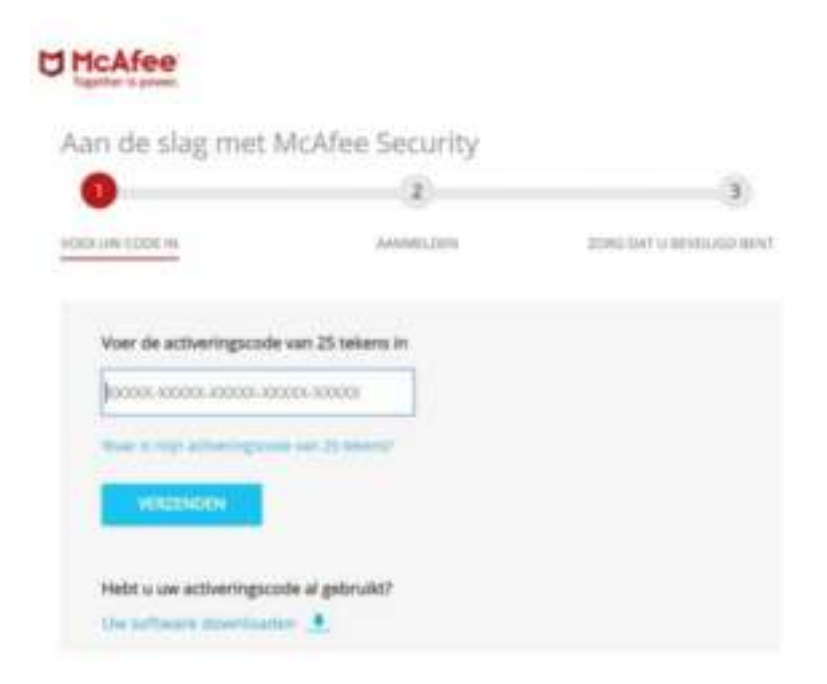

Stap 4: Een groen vinkje achter de code laat zien dat de code is geaccepteerd.

| 0                          | 2                    |                          |
|----------------------------|----------------------|--------------------------|
| CER WE CODE IN             | AANAMELDEN           | 20RE DAT IL BEHRIUGD BRA |
|                            |                      |                          |
| Voer de activeringscode    | r van 25 tekens in   |                          |
|                            |                      |                          |
|                            |                      |                          |
| West in man extenting to   | er vær 20 tekerst    |                          |
| West is may activity and   | ler var. 25 tekensi' |                          |
| West is may activity activ | er van 25 bekenst    |                          |
| Weet is may achecing and   | te vet 20 teteral    |                          |

**Stap 5**: Meld je aan bij McAfee of maak een account aan. Dit is noodzakelijk om straks jouw licentie online te kunnen beheren en te kunnen her-installeren (zie afbeelding hieronder).

| Aan de slag met                                                                                                    | McAfee® LiveSafe™                                                                                                    | Nederland - Nederlands | . 0     |
|----------------------------------------------------------------------------------------------------|----------------------------------------------------------------------------------------------------|------------------------|---------|
| 0                                                                                                    | 0                                                                                                    |                        | 3       |
| VORITOW CODE IN                                                                                                    | ARYMELDEN                                                                                                    | 2085 DAT U BEVED       | OD BENT |
| Aanmelden of een nie<br>Hebt u al een McAllee acco<br>mailadres.<br>Nieuw bij McAleel storr ow<br>een account wor is. U heb<br>abornement to beheren er<br>respectment oa prisaty, do<br>gam. | uver account maken<br>an? Melif st aan met wele<br>e-mailadinet in, dati matern we<br>een account nodig om use<br>appt te installeren. We<br>c muakt u tich geek storgen om | C McAfee               |         |

Stap 6: Het onderstaande scherm verschijnt; kies hier voor doorgaan.

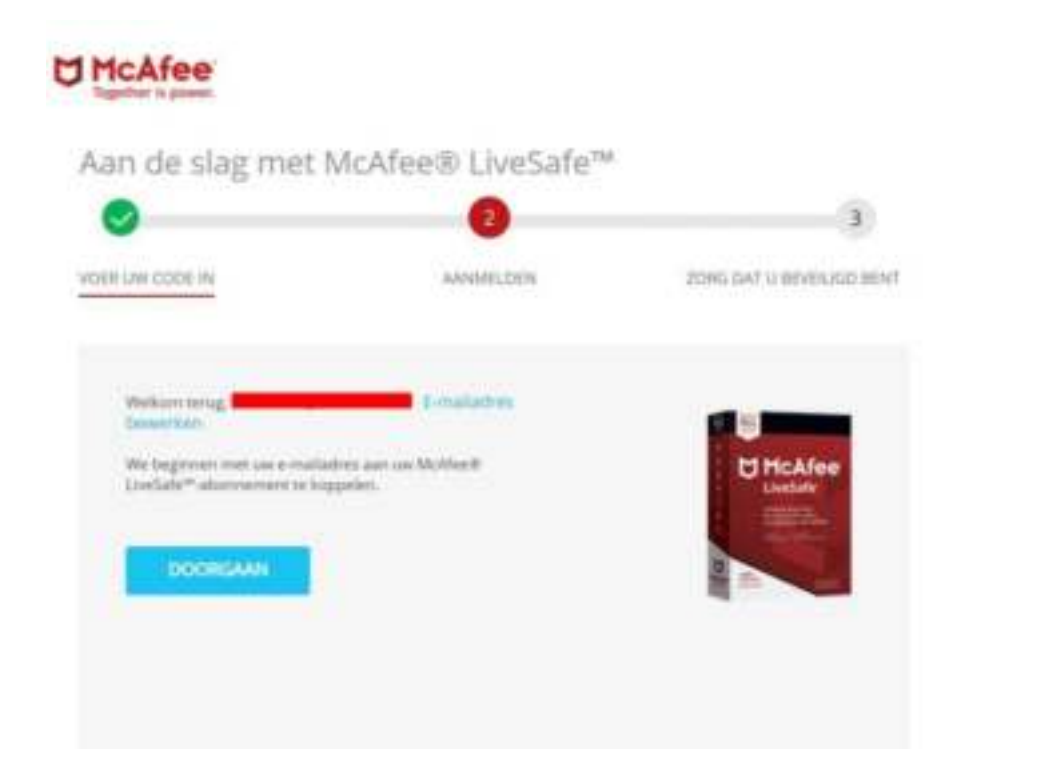

. . . . . . . . . .

Stap 7: Ga akkoord met de voorwaarden.

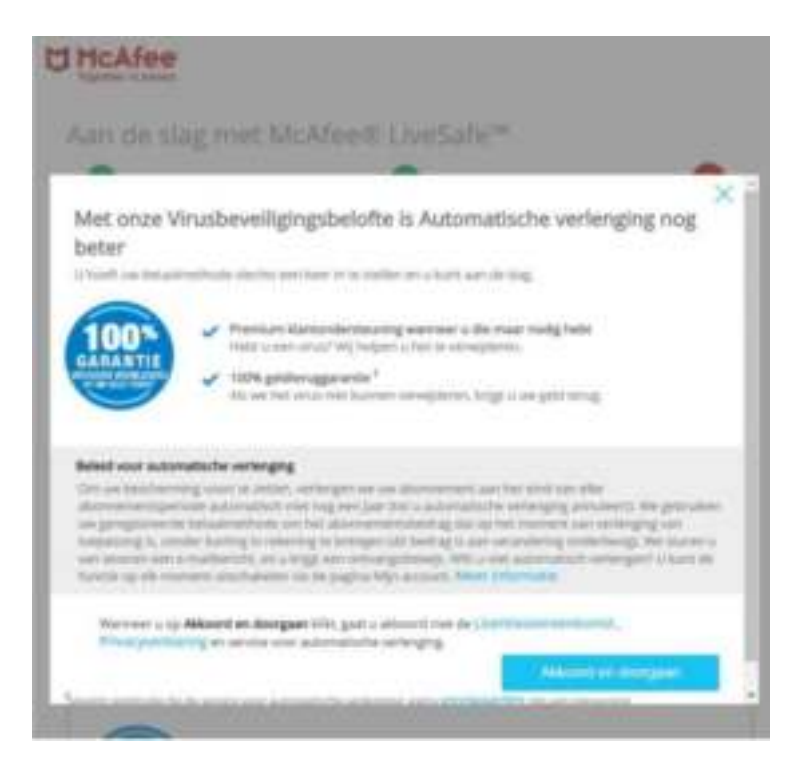

**Stap 8:** LET OP! Er wordt gevraagd om creditcardgegevens in te voeren voor een automatische verlenging, dit hoef je NIET te doen. Je kunt het scherm sluiten door te kiezen voor de blauwe kruis rechts bovenin.

| Creditcardgegevens          |               |    |
|-----------------------------|---------------|----|
| fan codicard *<br>Vita      |               |    |
| Contraction and Contraction |               |    |
| Performance B.              |               |    |
| Marri - Jaw                 |               |    |
| Facturations                |               |    |
| formatel, *                 | <br>fermant.* |    |
| Nederand                    |               | 19 |
| American's constant of the  |               |    |
| Afrentiel 2                 |               |    |
| Nots 4                      |               |    |
| ter ste                     |               |    |
| National A                  |               |    |
|                             |               |    |

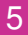

**Stap 9:** Na het kiezen van de blauwe kruis verschijnt het onderstaande beeld; kies voor Doorgaan.

| CITE NULL  |                                                                      |   |
|------------|----------------------------------------------------------------------|---|
| samo)      | Weet u zeker dat u deze pagina wilt verlaten?                        | × |
|            | U bent nog niet klaar met het instellen van automatische verlenging. |   |
| niturs)    |                                                                      |   |
| tenget for | Appulation                                                           | - |
| ampet 2    |                                                                      |   |

**Stap 10**: Je bent klaar om de installatie te starten. Via de link in het rood omlijste scherm kun je naar Mijn account om de licentie te beheren en te installeren op eventueel andere apparaten.

| Aan de slag met l                            | McAfee® LiveSafe™            |                         |
|----------------------------------------------|------------------------------|-------------------------|
| VOER UW CODE IN                              | AANMELDEN                    | ZORG DAT U BEVEIUGD BEN |
| Het is tijd om deze pc te                    | beveiligen                   |                         |
| U hebt uw productcode in                     | ngewisseld.                  |                         |
| <ul> <li>Nu kunt u McAfeelt LiveS</li> </ul> | afe* op deze pc instalieren. |                         |
| OP DEZE PC INSTAL                            | LEREN                        |                         |
|                                              |                              |                         |
| Tradestream visit visit visit.               |                              |                         |

**Stap 11:** In jouw mail zul je een bevestiging ontvangen van McAfee, de mail kan in de map ongewenste mail terecht komen.

U kunt nu aan de slag met McAfee® LiveSafe™. Veel plezier met uw abonnement.

ULTIEME antivirus-, identiteits- en privacybescherming voor al uw pc's, Macs, smartphones en tablets.

| Uw abonnement                                                         |
|-----------------------------------------------------------------------|
| McAfee® LiveSafe™, 1 Year Subscription                                |
| Tegindatum:                                                           |
| vrijdag, 26 okt, 2018                                                 |
| Einddalum:                                                            |
| zatardag, 26 okt, 2019                                                |
| E-mailadnes van McAleo-account                                        |
|                                                                       |
| Vergeet niet om McAteeti LiveSate** te downloaden vanaf Mijn account. |

## Je apparaat is nu beveiligd!

. . . .

•

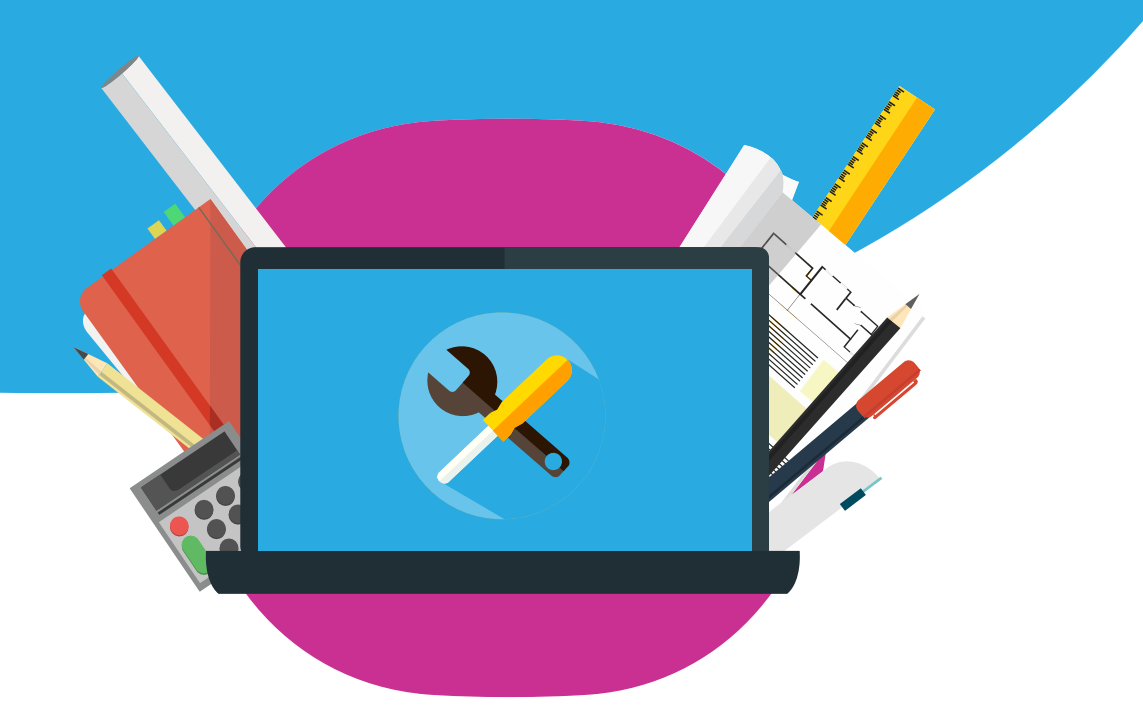